## DrillNet Quickstart Creating a New Day record

- 1. Before you start, make sure that you have a *Well Operation* record selected.
- 2. To create a **Day** record, mouse-over the **DrillNet** tab and select **Daily** from the drop down menu that is displayed. This will load the **Daily Data** page.

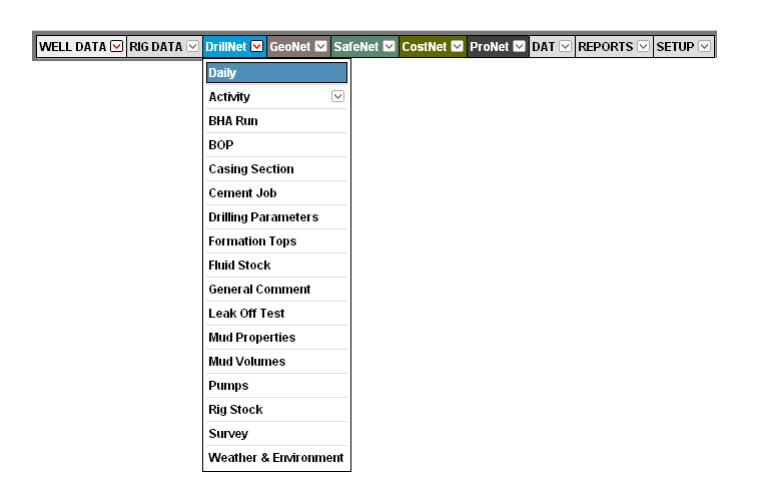

Figure 1.1 Mouse-over the DrillNet tab to display the list of menu

3. Once it has loaded, there are two ways to go about creating a day.

## Do either of the following:-

a. Click the Add New Day link available at the bottom of the Day drop down list

## 0r

b. Click the **Start New Day** button on the Daily screen.

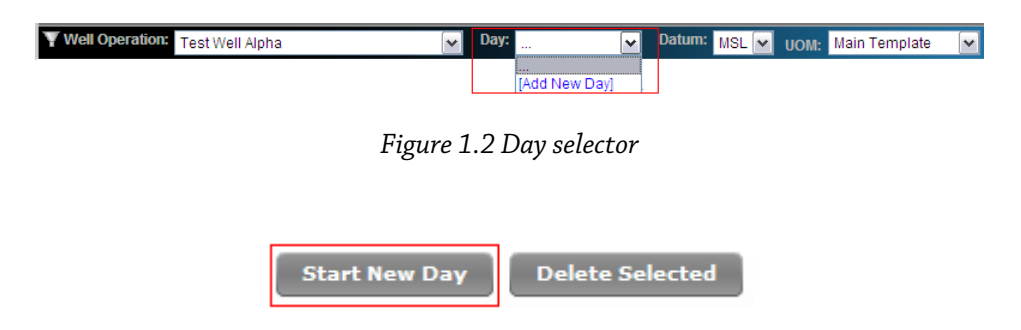

Figure 1.3 Start New Day button

- 4. This will load a new **Daily Data** web form.
- 5. Enter the **Day** and **Date** and any other necessary information.
- 6. To save, click the *Confirm* button.

## TIPS

- To insert additional new *Day* for any *Well Operations*, repeat the process. Do note that, while each *Well Operation* is tied to a *Date* in a calendar year, it is allowed to have unlimited number of *Days*.
- 2. To reduce the data entry requirement; data can be carried over from the **Previous Day**. This saves time from having to re-enter data like **BHA Run**, **Rig Stock** and other information.
- 3. At the *Carry Data From* prompt highlighted in blue, select *Previous Day* from the list. This will populate the fields with the previous day's data which you can now edit to reflect the *Current Day*'s data.